## 湖州市吴兴区纺织品质量监督检测中心 浙江省童装质量检验中心

网上受理使用手册

## 1系统登录

1、打开浏览器,输入网址: <u>http://www.zjtzjc.com</u>,登陆网站,点击网站右边检验受理及报告查询(图1)进入检验业务网上受理界面。

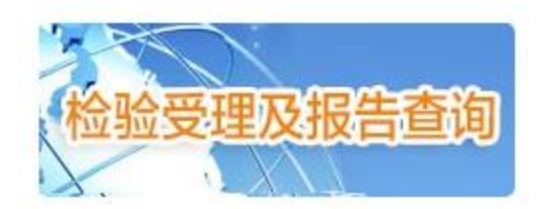

- 图 1 2、检验业务网上受理(图 2)界面有 2个模块,一、账户登入;二、报告查询。
- ← → C □ report.zjtzjc.com/#

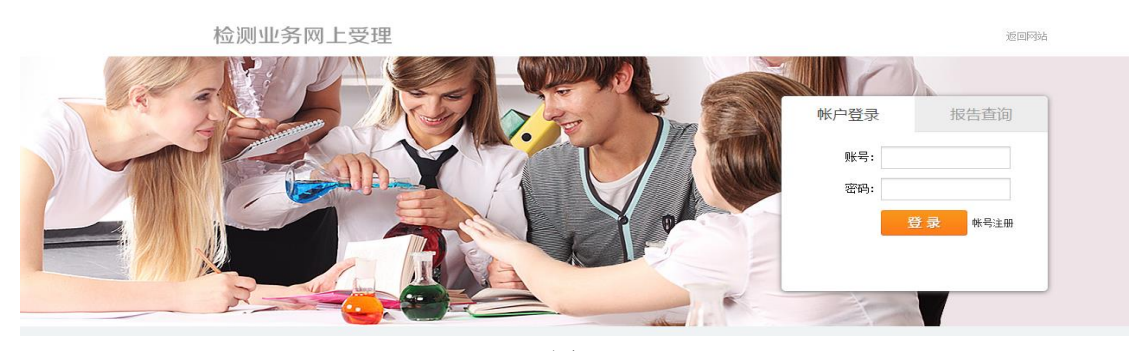

图 2

一、点击账号注册,进入注册页面(图 3),填写贵单位基本信息,单位名称填写请与营业 执照上保持一致,点击注册,待我中心审核注册的账号后,即可正常使用。

|            | ◆    | <b>《</b> 用户注册 | ×      |    |
|------------|------|---------------|--------|----|
| 检测业务网上受理-管 | 过理平台 |               |        |    |
| 账户注册       |      |               |        |    |
| 账户信息       |      |               |        |    |
| 账号名称:      |      |               |        |    |
| 姓名:        |      |               |        |    |
| 账号密码:      |      |               |        |    |
| 論认密码:      |      |               |        |    |
| 企业单位信息     |      |               |        |    |
| 单位名称:      |      |               |        |    |
| 单位地址:      |      |               |        |    |
| 单位联系人:     |      |               | 联系人电话: |    |
| 血D编::      | rut. |               | 联系人邮箱: |    |
| 营业执照:      | axit |               |        |    |
|            |      |               | 注册     | 返回 |

图 3

二、报告查询(图4):输入报告编号+防伪码可在线进行检验报告真伪查询。

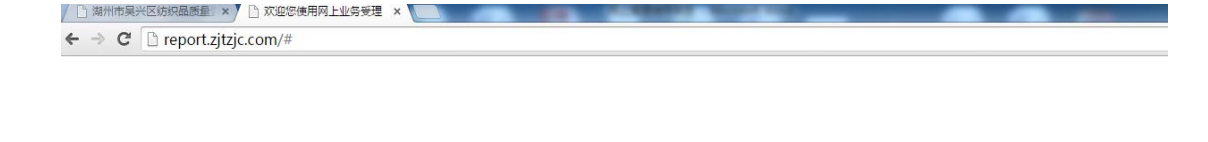

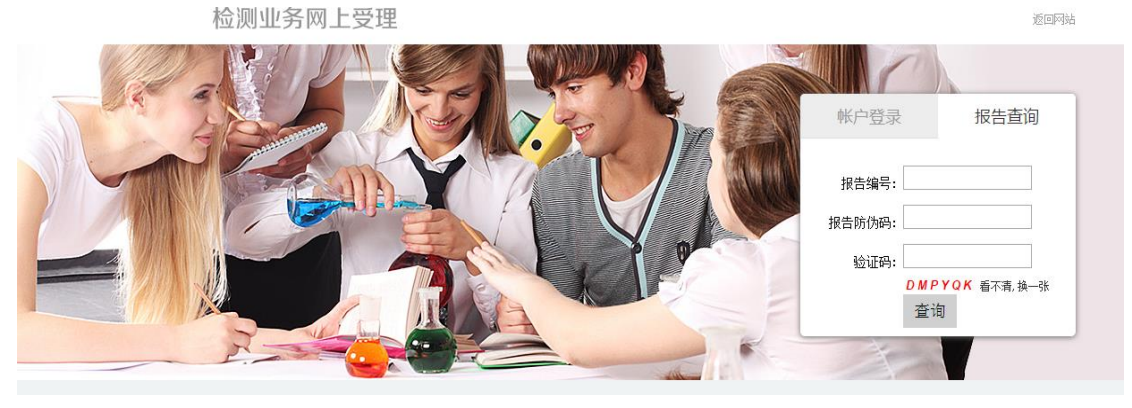

图 4

## 2 系统功能

1、个人中心(图5):该界面主要显示检验流程各通知公告。

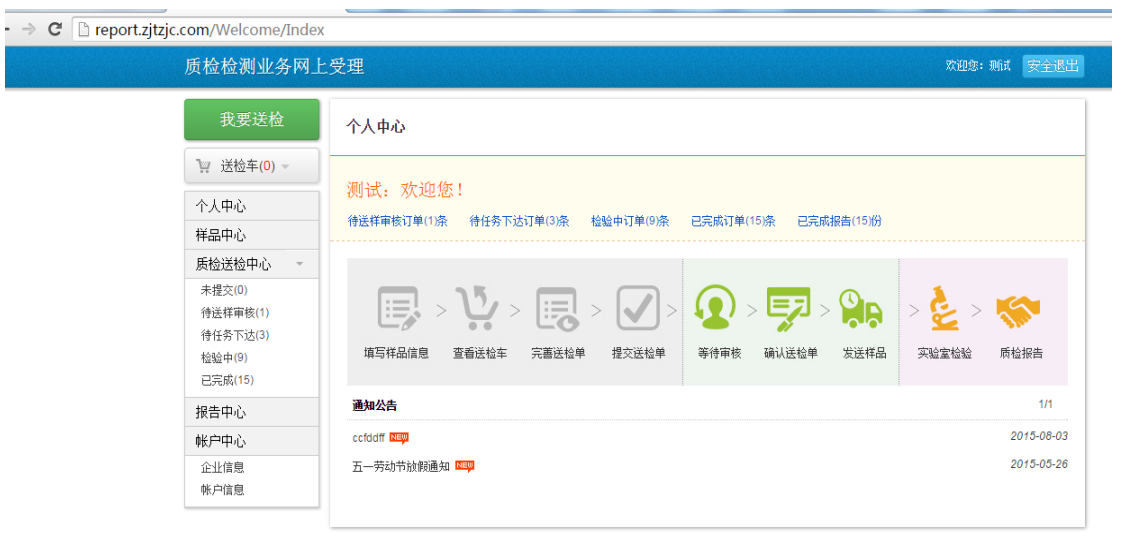

图 5

## 2、样品中心(图6)

点击添加新样品,在该界面需填写自己样品库的需要检测样品的基本信息,然后点击保存(图 7)。如下是详细填写说明:

- (1) 样品名称:根据自己产品填写;(必填)
- (2) 数量:填写实际送检测的数量,如:1件、1套、1块等;(必填)
- (3) 规格号型:成衣填写实际号型,如:100/56。面料可以不填;
- (4) 商标: 可根据自己实际填写, 若无可不填;
- (5) 原料成分: 若成分需要判定则填写, 若不判定可以不填;
- (6) 样品等级:根据样品实际情况填写,面料可以不填;
- (7) 生产日期:根据自己需要可填可不填;
- (8) 批号/款号:根据自己需要可填可不填;

- (9) 颜色及其他描述:填写样品颜色或其他需要描述的信息。如:白色、蓝白相拼等
- (10) 检验项目:填写该样品需要检测的项目,如:PH值、甲醛含量、耐水色牢度、耐汗 渍色牢度、耐干摩擦色牢度、耐湿摩擦色牢度、断裂强力或 GB18401 全套等;
- (11) 检测部位:可自行选择只检测主面料、所有部位或自行联系确认检测部位,若选择 自行联系确认检测部位我们会与您电话沟通;
- (12) 是否判定: 若选择"是",则需选择"A"或"B"或"C"类,若否则不填;
- (13) 检验周期:一般默认为普通(常规项目四个工作日),若需加急,需先与我中心联系, 待确认可以加急后再选择;
- (14) 报告接收方式:选择快递,我中心会另收快递费用;选择自取,不发生费用;
- (15) 检验要求: 若有其他特殊检验要求,则可以详细描述,若无可不填。

| ←) (④) (⊕ - (Ø) http://re | port.zjtzjc.com/ProductNet                          | /Inc      <       × |
|---------------------------|-----------------------------------------------------|---------------------|
|                           | 我要送检                                                | 我的样品                |
|                           | "₩ 送检车(0)                                           |                     |
|                           | 个人中心                                                |                     |
|                           | 样品中心                                                |                     |
|                           | 质检送检中心 -                                            |                     |
|                           | 未提交(0)<br>待送样审核(0)<br>待任务下达(3)<br>检验中(9)<br>已完成(15) | 添加新样品               |
|                           | 报告中心                                                |                     |
|                           | 帐户中心                                                |                     |
|                           | 企业信息                                                |                     |

图 6

| 1                                                   | HITICHOL                 |                                                                    |                     |                  |
|-----------------------------------------------------|--------------------------|--------------------------------------------------------------------|---------------------|------------------|
| 〕<br>〕 送检车(0) →                                     | 样品信息                     |                                                                    |                     |                  |
| 个人中心                                                | 样品名称:                    | 针织T恤                                                               | 样品数量:               | 1件               |
| 样品中心                                                | 抑格刑具,                    | 100/52                                                             | 商标 ·                |                  |
| 质检送检中心 -                                            |                          | 10002                                                              |                     |                  |
| 未提交(0)<br>待送样审核(0)<br>待任务下达(3)<br>检验中(9)<br>已完成(15) | 原料成分:<br>生产日期:<br>批号/款号: | F100                                                               | 件如等级:               |                  |
| 报告中心                                                | 顾巴及其101/18/2017日         | 口巴<br>PH值 甲醛 耐水色牢度 耐汗洁色牢悶                                          | 章 · 耐干摩擦色牢度 · 耐温摩擦角 | 9年度              |
| 帐户中心                                                | 检验坝目:                    |                                                                    |                     |                  |
| 企业信息                                                | 是否判定:                    | ● 是 ○ 否                                                            | 检测部位:               | 主面科              |
| 帐户信息                                                | 产品类别:                    | B(直接接触皮肤的纺织产品)                                                     |                     |                  |
|                                                     | 检验周期:                    | <ul> <li>         • 普通(常规项目四个工作日)         ○ 加急         </li> </ul> | )(2个工作日,加收50%测试费    | 用) 🔿 加急(3个工作日,加收 |
|                                                     | 报告接收方式:                  | ○ 快递 ● 自取                                                          |                     |                  |
|                                                     | 检验要求:                    |                                                                    |                     |                  |

当添加了样品后,确认需要检测的样品,点击我要送检(图 8),确认样品信息,若样品信息有变动,可直接修改,信息确认无误后,点击添加到送检车(图 9),若需要检测多个样

图 7

品,则点击继续添加样品(图 10),当添加完需要检测的样品后,点击去送检车,勾选需要 检测样品,点击确认送检样品(图 11),此时界面进入确认并提交审核界面(图 12),填写 手机号码,因后续有短信提醒功能,若不填则无法发送短信;若受检单位是自己单位,可不 填;若受检单位为非自己单位,则填写具体单位名称;若生产单位是自己单位,可不填;若 生产单位为非自己单位,则填写具体单位名称。点击确认并提交审核,并确认。 此时您将需要检测的样品邮寄到我单位,我单位收到样品后,核对样品信息,若信息不一致, 则会打回;若信息一致,则会联系您,告知预估检测费,等确认后,进入检验环节。待检验 结束后,可在已完成中在线查看检测报告,并下载。同时我单位将会告知具体检测费,您可 通过网银或支付宝完成检验费的支付。

|               | http://report. <b>zjtzjc.com</b> /ProductNet | /Ind 📀 🔎 - C 🎯 我的样品 | ×                          | Arrest Keel                                                                                                    |         |
|---------------|----------------------------------------------|---------------------|----------------------------|----------------------------------------------------------------------------------------------------|---------|
| undendendende | 质检检测业务网」                                     | 上受理                 | den den den den den den de | adealerate de la de la de la de la de la de la de la de la de la de la de la de la de la de la de la de la de l | 欢迎您:测试  |
|               | 我要送检                                         | 我的样品                |                            |                                                                                                    | 样品名称    |
|               | <sup>™</sup> 送检车(0) →                        |                     |                            |                                                                                                    |         |
|               | 个人中心                                         |                     | 而料                         | 针织T恤                                                                                                    | 儿童风衣    |
|               | 样品中心                                         |                     | 抑格刑具・新王                    |                                                                                                    |         |
|               | 质检送检中心                                       |                     | 生产日期:智无                    | 生产日期:智无                                                                                                    | 生产日期:智无 |
|               | 未提交(0)                                       | 添加新样品               | 商标:暫无                      | 商标:暫无                                                                                                    | 商标:测试   |
|               | 待送样审核(0)                                     |                     | 送检次数:0                     | 送检次数:0                                                                                                    | 送检次数:0  |
|               | 待任务下达(3)                                     |                     |                            |                                                                                                    |         |
|               | 检验中(9)<br>已完成(15)                            |                     | 我要送检                       | 我要送检                                                                                                    | 我要送检    |
|               | 报告中心                                         |                     |                            |                                                                                                    |         |
|               | 帐户中心                                         |                     |                            |                                                                                                    |         |
|               | 企业信息                                         |                     |                            |                                                                                                    |         |
|               | 帐户信息                                         |                     |                            |                                                                                                    |         |
|               |                                              |                     |                            |                                                                                                    |         |
|               |                                              |                     |                            |                                                                                                    |         |
|               |                                              |                     |                            |                                                                                                    |         |
|               |                                              |                     |                            |                                                                                                    |         |
|               |                                              |                     |                            |                                                                                                    |         |

图 8

| E S Trong Mttp://report.zjtzjc.com/ProductNe | t/Na 🔒 오 - C 🏾 🎉 | 样品详细信息                                            | forward block |               |            |            |
|----------------------------------------------|------------------|---------------------------------------------------|---------------|---------------|------------|------------|
| 质检检测业务网上                                     | 受理               |                                                   |               |               | 欢迎您:测试     | 安全道        |
| 我要送检                                         | 我的样品 > 面料        | ł                                                 |               |               |            |            |
| □ 送检车(0) -                                   | 样品信息             |                                                   |               |               |            |            |
| 个人中心                                         | 样品名称:            | 面料                                                | 样品数量:         | 1块            |            |            |
| 样品中心                                         | 规格/型号:           |                                                   | 商标:           |               |            |            |
| 未提交(0)                                       | 原料成分:            |                                                   | 样品等级:         |               | •          |            |
| 待送样审核(0)<br>待任务下达(3)                         | 生产日期:            |                                                   |               |               |            |            |
| 检验中(9)<br>日完成(15)                            | 批号/款号:           |                                                   |               |               |            |            |
| 报告中心                                         | 颜巴及县他佃还:         | 新雄含量                                              |               |               |            |            |
| 帐户中心                                         | · 运业秋日:<br>是否判定: | ○是 @ 否                                            | 检测部位:         | 主面料           | •          |            |
| 企业信息                                         | 检验周期:            | <ul> <li>         ・         ・         ・</li></ul> | 作日,加收50%测试费用) | ○ 加急 (3个工作日,; | 加收30%测试费用) |            |
|                                              | 报告接收方式:          | ○ 快递 ◉ 自取                                         |               |               |            |            |
|                                              | 其他要求:            |                                                   |               |               |            |            |
|                                              |                  |                                                   | 添加到送检查        | ■ 保存          | 删除         | <b>反</b> 回 |

| 样品信自                              | 3                                                                                                    |                                                                                                    |                                                                                                    |                                                                                                    |                                                                                                    |                                        |                                                            |                                                                                                    |                                                               |
|-----------------------------------|----------------------------------------------------------------------------------------------------|----------------------------------------------------------------------------------------------------|----------------------------------------------------------------------------------------------------|----------------------------------------------------------------------------------------------------|----------------------------------------------------------------------------------------------------|----------------------------------------|------------------------------------------------------------|----------------------------------------------------------------------------------------------------|---------------------------------------------------------------|
| null                              | 删除                                                                                                    |                                                                                                    |                                                                                                    |                                                                                                    |                                                                                                    |                                        |                                                            |                                                                                                    |                                                               |
| 4                                 | 性如   奇称:   世                                                                                                    | 山料                                                                                                    |                                                                                                    |                                                                                                    |                                                                                                    |                                        | 样品数量                                                       | : 1块                                                                                                    |                                                               |
|                                   |                                                                                                    |                                                                                                    |                                                                                                    |                                                                                                    |                                                                                                    |                                        | ÷+-                                                        |                                                                                                    |                                                               |
| *                                 | 姚伯/型号:                                                                                                    |                                                                                                    |                                                                                                    |                                                                                                    |                                                                                                    |                                        | 冏你                                                         |                                                                                                    |                                                               |
| 1                                 | 原料成分:                                                                                                    |                                                                                                    |                                                                                                    |                                                                                                    |                                                                                                    |                                        |                                                            | _                                                                                                    |                                                               |
|                                   |                                                                                                    | -                                                                                                    |                                                                                                    |                                                                                                    |                                                                                                    |                                        | 1                                                          | x                                                                                                    |                                                               |
| 1                                 | 生产日期:                                                                                                    |                                                                                                    |                                                                                                    | 添加成                                                                                                    | 劢!                                                                                                    |                                        |                                                            |                                                                                                    |                                                               |
| +                                 |                                                                                                    | -                                                                                                    | $\mathbf{v}$                                                                                        | 送检验                                                                                                    | 。/」。<br>生共有1件样                                                                                                    | 品.                                     |                                                            |                                                                                                    |                                                               |
| 1                                 |                                                                                                    | -                                                                                                    |                                                                                                    | 22122                                                                                                    |                                                                                                    | HH 0                                   |                                                            |                                                                                                    |                                                               |
| 颜色及                               | 其他描述: 🚆                                                                                                    |                                                                                                    |                                                                                                    | 去送检                                                                                                    | 金 继续                                                                                                    | 添加样品                                   |                                                            |                                                                                                    |                                                               |
|                                   |                                                                                                    |                                                                                                    |                                                                                                    |                                                                                                    |                                                                                                    |                                        |                                                            |                                                                                                    |                                                               |
| 1                                 | 检验项目:                                                                                                    | #                                                                                                    |                                                                                                    |                                                                                                    |                                                                                                    |                                        |                                                            |                                                                                                    |                                                               |
|                                   |                                                                                                    |                                                                                                    |                                                                                                    |                                                                                                    |                                                                                                    |                                        |                                                            |                                                                                                    |                                                               |
|                                   |                                                                                                    | 니트 @ 조                                                                                                    |                                                                                                    |                                                                                                    |                                                                                                    |                                        | +公園((会区))会                                                 | · → 雨料                                                                                                    |                                                               |
| 1                                 | 是否判定:(<br>检验周期: ④                                                                                                    | ) 是                                                                                                    | 项目四位                                                                                                | 个工作日)(                                                                                                    | ◯ 加急(2个                                                                                                    | 工作日,加收                                 | 检测部位<br>(50%测试费用                                           | :: 主面料<br>) () 加急                                                                                                    | (3个工作                                                         |
| te±-                              | 是否判定:(<br>检验周期: ④<br><sup>按MH 亡 ゴ</sup> ・~                                                                                                    | )是 ● 否<br>) 普通 ( 常期                                                                                                    | 0项目四 <sup>-</sup><br>1877                                                                           | 个工作日)(                                                                                                    | ○加急(2个<br>到10                                                                                                    | 工作日,加收                                 | 检测部位<br>250%测试费用                                           | : 主面料<br>) ○ 加急                                                                                                    | (3个工作                                                         |
| ;<br>₩24±+<br>)<br>(+-) @ http:/  | 是否判定:(<br>检验周期:(<br><sup>()</sup><br><sup>()</sup><br><sup>()</sup><br><sup>()</sup><br><sup>()</sup><br><sup>()</sup><br><sup>()</sup><br><sup>()</sup>                                                                                                    | )是 ④ 否<br>)普通(常規<br>ヽ dht注 ④ 户<br>ndTestCenter € )                                                                                                    | 0-c) Ø                                                                                              | 个工作日)(<br>授<br>我要送脸                                                                                                    | 〕加急(2个<br>፪ 10<br>×                                                                                                    | 工作日,加收                                 | 检测部位<br>250%测试费用                                           | : 主面料<br>) () 加急                                                                                                    | (3个工作                                                         |
| ;<br>+12 4±-+                     | 是否判定:(<br>检验周期:(<br><sup>按。kr</sup> <del>· · · · ·</del> · · · ·<br>//report.zjujc.com/Se<br>质检检测业/                                                                                                    | )是 ④ 否<br>) 普通 ( 常規<br>\ httừ ④ 户<br>indTestCentei                                                                                                    | 0<br>□ - c) @                                                                                       | 个工作日)(<br>授                                                                                                    | 〕加急(2个<br>፪ 10<br>×                                                                                                    | 工作日,加收                                 | 检测部位<br>250%测试费用                                           | : 主面料<br>) () 加急                                                                                                    | (3个工作                                                         |
| t₽±+-                             | 是否判定:<br>检验周期:<br><sup>读</sup> uhr <del>、 、 、</del><br>//report.zitzjc.com/Se<br>质检检测业组<br>我要送格                                                                                                    | )是 ④ 否<br>) 普通(常規<br>ndTestCenter ④ J<br>务网上受理<br>                                                                                                    | 0 - c <i>©</i><br>送检                                                                                | 个工作日)(<br>译                                                                                                    | 〕加急(2个<br>到 10<br>×                                                                                                    | 工作日,加收                                 | 检测部位<br>(250%)测试费用                                         | : 主面料<br>) () 加急                                                                                                    | (3个工作<br>:: 測試 安全                                             |
| te etc.                           | 是否判定:<br>检验周期:<br>(<br>はやいけてープ・<br>の<br>(/report.zitrjc.com/Se<br>万位检测业/<br>我要送格<br>、<br>、<br>送检车(3)                                                                                                    | )是 ④ 否<br>)普通(常期<br>IndTestCenter ④ )<br>务网上受理<br>L 我要                                                                                                    | U项目四·<br>□ = □ - c) @<br>送检                                                                         | 个工作日)(<br>及要送检                                                                                                    | 〕加急(2个<br>┨ 10<br>×                                                                                                    | 工作日,加收                                 | 检测部位<br>250%测试费用                                           | <ul> <li>: 主面料</li> <li>) ① 加急</li> <li>X22</li> </ul>                                                                                                    | (3个工作<br>:: )就 安全                                             |
| ;<br>t⊇Æ-t                        | 是否判定: (<br>检验周期: (<br><sup>は</sup><br><sup>は</sup><br><sup>(//report.zitijc.com/Sec<br/>万た检检测业<br/>我要送格<br/><sup>1</sup><br/><sup>(</sup><br/><sup>(</sup><br/><sup>(</sup>)</sup><br><sup>(</sup><br><sup>(</sup> )<br><sup>(</sup><br><sup>(</sup> )<br><sup>(</sup><br><sup>(</sup> )<br><sup>(</sup> )                                                                                                    | )是 ④ 否<br>) 普通 ( 常規<br>) <sup>(</sup> 計送 <sup>)</sup> ④ 户<br><sup>(</sup> 加] <sup>(</sup> にについて)<br>(<br>) <sup>(</sup> 加) <sup>(</sup> のいて)<br>(<br>) <sup>(</sup> 加) <sup>(</sup> のいて)                                                                                                    |                                                                                                    | 个工作日)(<br>授選送检<br>选择送检样品                                                                                                    | 〕加急(2个<br>፪ 10<br>×                                                                                                    | 工作日,加收<br>填写送检信息                       | 检测部位<br>250%测试费用                                           | <ul> <li>: 主面料</li> <li>) 一加急</li> <li>xxxx</li> <li>xxxx</li> </ul>                                                                                                    | (3个工作<br>:: 新社 安全                                             |
| +12±++<br>+12±++                  | 是否判定: (<br>检验周期: (<br><sup>は</sup><br><sup>は</sup><br><sup>()</sup><br><sup>()</sup> | )是 ④ 否<br>)普通(常規<br>IndTestConter ④ J<br>务网上受理<br>取<br>取<br>正                                                                                                    |                                                                                                    | 个工作日 ) (<br>發展送給<br>选择送給样品<br><sup> 获展名称</sup>                                                                                                    | ) 加急 (2个                                                                                                    | 工作日,加收<br>填写送检信息<br><sup>样最等级</sup>    | <b>检测部位</b><br>(250%)测试费用<br>提纲<br>生 <sup>产日期,批号</sup>     | <ul> <li>: 主面料</li> <li>) 加急</li> <li>次28</li> <li>(成功,待审核</li> <li>样品数量</li> </ul>                                                                                                    | (3个工作                                                         |
| ;<br>+[2±-+                       | 是否判定: (<br>检验周期: (<br>体心かさゴ・・<br>//report.zitzjc.com/Se<br>质检检测业/<br>我要送給<br>? 送检车(3)<br>个人中心<br>样品中心<br>质检送检中心<br>未提交(0)                                                                                                    | )是 ④ 否<br>) 普通(常規<br>ndTestCenter ④ )<br>务网上受理<br>、<br>、<br>、<br>、<br>、<br>、<br>、<br>、<br>、<br>、<br>、<br>、<br>、                                                                                                    | U项目四-<br>a 面 T<br>D - C @<br>X<br>校<br>(序号<br>1                                                     | 个工作日 ) (<br>與要送检<br>选择送检样品<br>样品名称<br>1.違风衣                                                                                                    | <ul> <li>加急(2个</li> <li>10</li> <li>×</li> <li></li> <li></li></ul> | 工作日,加收<br>填写送检信息<br>样品等级<br>合格品        | <b>检测部位</b><br>(250%)测试费用<br>提<br>提<br>生 <sup>产日期/批号</sup> | <ul> <li>主面料</li> <li>) 加急</li> <li>次22</li> <li>2.2.2.2.2.2.2.2.2.2.2.2.2.2.2.2.2.2.2.</li></ul>                                                                                                    | (3个工作<br>3: 測試 安全<br>操作<br>2 8                                |
| ;<br>+12±++<br>) (+- ) (2) http:/ | 是否判定: (<br>检验周期: (<br>体心か こ ・ ・ ・ ・ ・ ・ ・ ・ ・ ・ ・ ・ ・ ・ ・ ・ ・ ・                                                                                                    | )是 ④ 否<br>) 普通(常規<br>o thi洋 ④ F<br>indTestCenter ④ J<br>务网上受理<br>重<br>集要3<br>·<br>·                                                                                                    |                                                                                                    | 个工作日 ) (<br>発要送检<br>洗择送检样品                                                                                                    | )加急(2个<br>3 10<br>×<br>1000<br>×<br>10060<br>100/52                                                                                                    | 工作日,加收<br>填写送检信息<br>样品等级<br>合格品<br>合格品 | <b>检测部位</b><br>(250%)测试费用<br>提交<br>生产日期/批号                 | : 主面料 ) 加急 次33% 次33% 7.000 7.000 7.00                                                                                                    | (3个工作<br>:: 熟試 安全<br>握作<br>② ③<br>② ③                         |
| :<br>بروید:<br>ایر                | 是否判定: () 检验周期: () () <p< td=""><td>)是 ● 否<br/>● 普通(常期<br/>■ 計述 ● F<br/>mdTestCenter € )<br/>第网上受理<br/>2<br/>平<br/><br/>-</td><td></td><td>个工作日)(<br/>段要送检<br/>郑择送检样品</td><td>力加急(2个<br/>100<br/>×<br/>100<br/>×<br/>12060<br/>100/52</td><td>工作日,加收<br/>填写送检信息<br/>样品等级<br/>合格品<br/>合格品</td><td><b>检测部位</b><br/>(50%)测试费用<br/>提项<br/>生产日期涨号</td><td>: 主面料 ) 小加急 次224 天成功,待审核 样品数量 1/4 1/4 1/4 1/4 1/4 1/4 1/4 1/4 1/4</td><td>(3个工作<br/>:: 熟試 安全<br/>過作<br/>② ③<br/>② ③<br/>② ③</td></p<>                                                                                                    | )是 ● 否<br>● 普通(常期<br>■ 計述 ● F<br>mdTestCenter € )<br>第网上受理<br>2<br>平<br><br>- |                                                                                                    | 个工作日)(<br>段要送检<br>郑择送检样品                                                                                                    | 力加急(2个<br>100<br>×<br>100<br>×<br>12060<br>100/52                                                                                                    | 工作日,加收<br>填写送检信息<br>样品等级<br>合格品<br>合格品 | <b>检测部位</b><br>(50%)测试费用<br>提项<br>生产日期涨号                   | : 主面料 ) 小加急 次224 天成功,待审核 样品数量 1/4 1/4 1/4 1/4 1/4 1/4 1/4 1/4 1/4                                                                                                    | (3个工作<br>:: 熟試 安全<br>過作<br>② ③<br>② ③<br>② ③                  |
| ;<br>t₽æ¢                         | 是否判定: () 检验周期: () () <p< td=""><td>) 是 ④ 否<br/>) 普通 ( 常期<br/>)<br/>htt&gt;&gt; ④ 户<br/>( 常期<br/>)<br/>mdTestCenter ④ )<br/>方网上受理<br/>2<br/></td><td></td><td>个工作日)(<br/>我要送检</td><td>力加急(2个<br/>100<br/>×<br/>100<br/>×<br/>12000<br/>100/52</td><td>工作日,加收<br/>填写送检信息<br/>样品等级<br/>合格品<br/>合格品</td><td><b>检测部位</b><br/>(250%)测试费用<br/>提交<br/>生<sup>产日期/批号</sup></td><td>: 主面料 ) 小加急 次0次 K成功,待审核 K成功,待审核 K成功,待审核 1/4 1/4 1/</td><td>(3个工作<br/>: 潮試 安全<br/>遺作<br/>② ③<br/>② ③<br/>② ③<br/>② ③</td></p<>                                                                                                    | ) 是 ④ 否<br>) 普通 ( 常期<br>)<br>htt>> ④ 户<br>( 常期<br>)<br>mdTestCenter ④ )<br>方网上受理<br>2<br>                                                                                                    |                                                                                                    | 个工作日)(<br>我要送检                                                                                                    | 力加急(2个<br>100<br>×<br>100<br>×<br>12000<br>100/52                                                                                                    | 工作日,加收<br>填写送检信息<br>样品等级<br>合格品<br>合格品 | <b>检测部位</b><br>(250%)测试费用<br>提交<br>生 <sup>产日期/批号</sup>     | : 主面料 ) 小加急 次0次 K成功,待审核 K成功,待审核 K成功,待审核 1/4 1/4 1/                                                                                                    | (3个工作<br>: 潮試 安全<br>遺作<br>② ③<br>② ③<br>② ③<br>② ③            |
| ;<br>t⊇⊄=+                        | 是否判定: () 检验周期: () はないけっこう・・・・・・・・・・・・・・・・・・・・・・・・・・・・・・・・・・・・                                                                                                    | )是 ④ 否<br>) 普通(常規<br>of tht注 ④ F<br>indTestCenter ④ )<br>方网上受理<br>兆要<br>·<br>·<br>·<br>·                                                                                                    | U项目四<br>日<br>日<br>〇<br>〇<br>〇<br>〇<br>〇<br>〇<br>〇<br>〇<br>〇<br>〇<br>〇<br>〇<br>〇<br>〇<br>〇<br>〇<br>〇 | 个工作日)(<br>授<br>授<br>受<br>送<br>保<br>送<br>絵<br>保<br>送<br>絵<br>祥<br>品<br>名<br>教<br>で<br>・<br>・<br>・<br>・<br>・<br>・<br>・<br>・<br>・<br>・<br>・<br>・<br>・ | ) 加急 (2个<br>10<br>×                                                                                                    | 工作日,加收<br>填写送检信息<br>柱品等级<br>合格品<br>合格品 | <b>检测部位</b><br>(250%)测试费用<br>提交<br>生产日期/批号                 | : 主面料 ) 小加急 次回收 次回收 天成功,待审核 样品数量 1/4 1/4 <                                                                                                    | (3个工作<br>:: 約試 安全<br>提作<br>2 3<br>2 3<br>4<br>+: 3<br>4<br>件品 |
| t⊇ Antro<br>ti Antro<br>ti Antro  | 是否判定: () 检验周期: () 按: () () () () () () () () () () () () ()                                                                                                    | ) 是 ④ 否<br>) 普通 ( 常期<br>) 計述 ④ 序<br>( 常期<br>) ( 常期<br>) ( ") ( ") ( ") ( ") ( ") ( ") ( ") (                                                                                                    | U项目四<br>日<br>日<br>つ<br>て<br>の<br>で<br>の<br>の<br>の<br>の<br>の<br>の<br>の<br>の<br>の<br>の<br>の<br>の<br>の | 个工作日 ) (<br>授要送检<br>送择送检样品<br>样品名称<br>1.1.重风衣<br>针织T恤<br>面料                                                                                        | ) 加急 (2个<br>10<br>×                                                                                                    | 工作日,加收<br>填写送检信息<br>样品等级<br>合格品<br>合格品 | <b>检測部位</b><br>(250%)測试费用<br>提交<br>生 <sup>产日期/批号</sup>     | <ul> <li>主面料</li> <li>) ) 加急</li> <li>次酸</li> <li>次酸</li> <li>7、水酸</li> <li>7、水酸</li> <li></li></ul> | (3个工作<br>:: 激減 安全<br>操作<br>2                                  |

图 11

| 质检检测业务网上             | 受理   |         |           |           |      |                           | 欢迎您:】     | N试 安 |
|----------------------|------|---------|-----------|-----------|------|---------------------------|-----------|------|
| 我要送检                 | 委托单位 |         |           |           |      |                           |           |      |
| ] 送检车(0) →           | 1    | 委托单位名称: | 单位测试      | 銀号        |      |                           |           |      |
| 个人中心                 | 4    | 委托单位地址: | 织里镇       |           |      |                           |           |      |
| 样品中心                 | 委    | 托单位联系人: | 123       |           | i.   | 委托单位联系电话: 25303           | 393       |      |
| 质检送检中心 🗸             | 1    | 委托单位邮编: | 313008    |           |      | 委托单位手机: 1111 <sup>-</sup> | 11111     |      |
| 未提交(1)               |      | 联系人邮箱:  | 1993139   | 99@qq.com |      | 委托日期: 2015-               | 015-10-11 |      |
| 待运杆审核(0)<br>待任务下达(3) | ÷    | 受检单位名称: |           |           |      |                           |           |      |
| 检验中(9)               | 4    | 生产单位名称: |           |           |      |                           |           |      |
| 已完成(15)<br>报告中心      | 样品信息 |         |           |           |      |                           |           | 继续添加 |
| 帐户中心                 | 序号   | 样品名称    | 弥         | 样品规格型号    | 样品等级 | 生产日期/批号                   | 样品数量      | 操作   |
|                      | 1    | 儿童风     | 衣         | 120/60    | 合格品  |                           | 1件        | 8    |
| 企业信息                 | -    | 针织Tt    | <u>ín</u> | 100/52    | 合格品  |                           | 1件        | 8    |
| 企业信息<br>帐户信息         | 2    |         |           |           |      |                           |           |      |

图 12

**3**、质检送检中心(图 13),此区域可以查看你的网上检验任务情况。在已完成中可以查看和下载检验报告。

| 质检检测业务网_             | 上受理 |     |      |            |                |      |         |       |               | 欢迎您:测试 | 安全退   |
|----------------------|-----|-----|------|------------|----------------|------|---------|-------|---------------|--------|-------|
| 我要送检                 | 我   | 要送检 |      |            |                |      |         |       |               |        |       |
| ो∰ 送检车( <b>0</b> ) - |     |     |      |            |                |      |         |       | <b>奈理</b> 首编5 | 2      | 搜索    |
| 个人中心                 |     |     |      |            |                |      |         |       | X1±+14.       |        | 12.75 |
| 样品中心                 |     | 序号  | 审核意见 | 送检单编号      | 报告编号           | 样品数量 | 委托单位联系人 | 送检状态  | 委托日期          | 订单来源   | 操作    |
| 质检送检中心 -             |     | 1   |      | R_15101064 |                | 1    | 123     | 检验中   | 2015-10-08    |        | 详情    |
| 未提交(0)               |     | 2   |      | R_15101065 | FW2015-CS-0018 | 1    | 123     | 检验中   | 2015-10-08    |        | 详情    |
| 待送样审核(1)             |     | 3   |      | R_15101066 |                | 1    | 123     | 检验中   | 2015-10-08    |        | 详情    |
| 待任务下达(3)<br>拾除中(0)   |     | 4   |      | R_15101067 | FW2015-CS-0018 | 1    | 123     | 检验中   | 2015-10-08    |        | 详情    |
| 包元(15)               |     | 5   |      | R_15101068 | FW2015-CS-0019 | 1    | 123     | 检验中   | 2015-10-10    |        | 详情    |
| 据生由心。                |     | 6   |      | R_15101069 |                | 1    | 123     | 待任务下达 | 2015-10-10    | 阿单     | 详情    |
|                      |     | 7   |      | R_15101070 |                | 1    | 123     | 待任务下达 | 2015-10-10    | 网单     | 详情    |
| 「「「「中心」              |     | 8   |      | R_15101071 |                | 3    | 123     | 待送样审核 | 2015-10-11    | 网单     | 取消    |
| 止 1 信息  帐 户信息        |     | 9   |      | R_1591036  | FW2015-CS-0001 | 1    | 123     | 已完成   | 2015-09-28    |        |       |
|                      |     | 10  |      | R_1591037  | FW2015-CS-0002 | 1    | 123     | 已完成   | 2015-09-29    |        |       |

图 13

4、报告中心(图 14),在此可以查看和下载以往检测完毕的检验报告,若报告过多,可点击展开搜索(图 15),可根据报告编号、样品名称或商定完成日期搜索需要查看的检测报告。

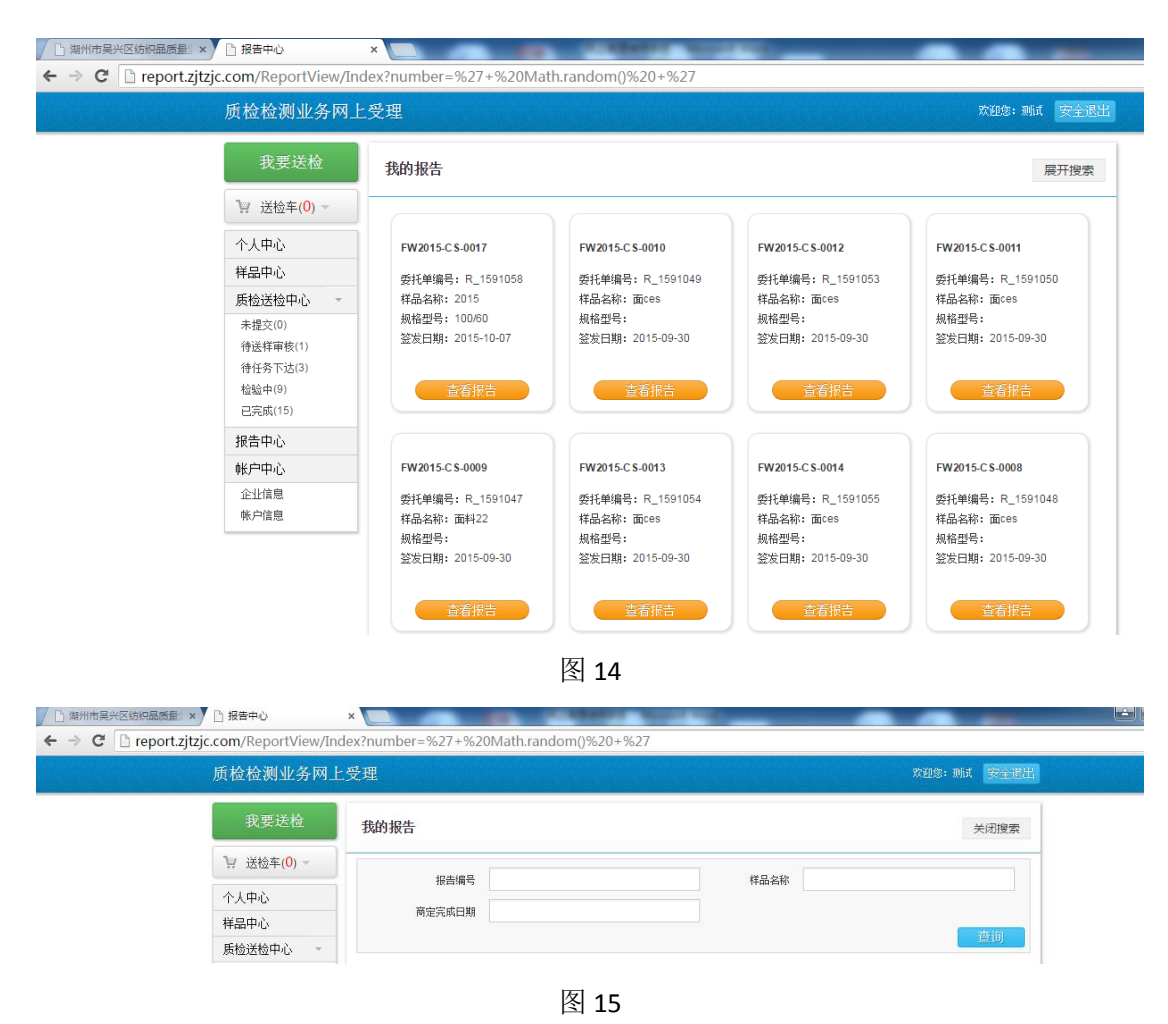

5、账户中心:可以修改您的基本信息和账号密码。